دليل تعليم برنامج SAP2000

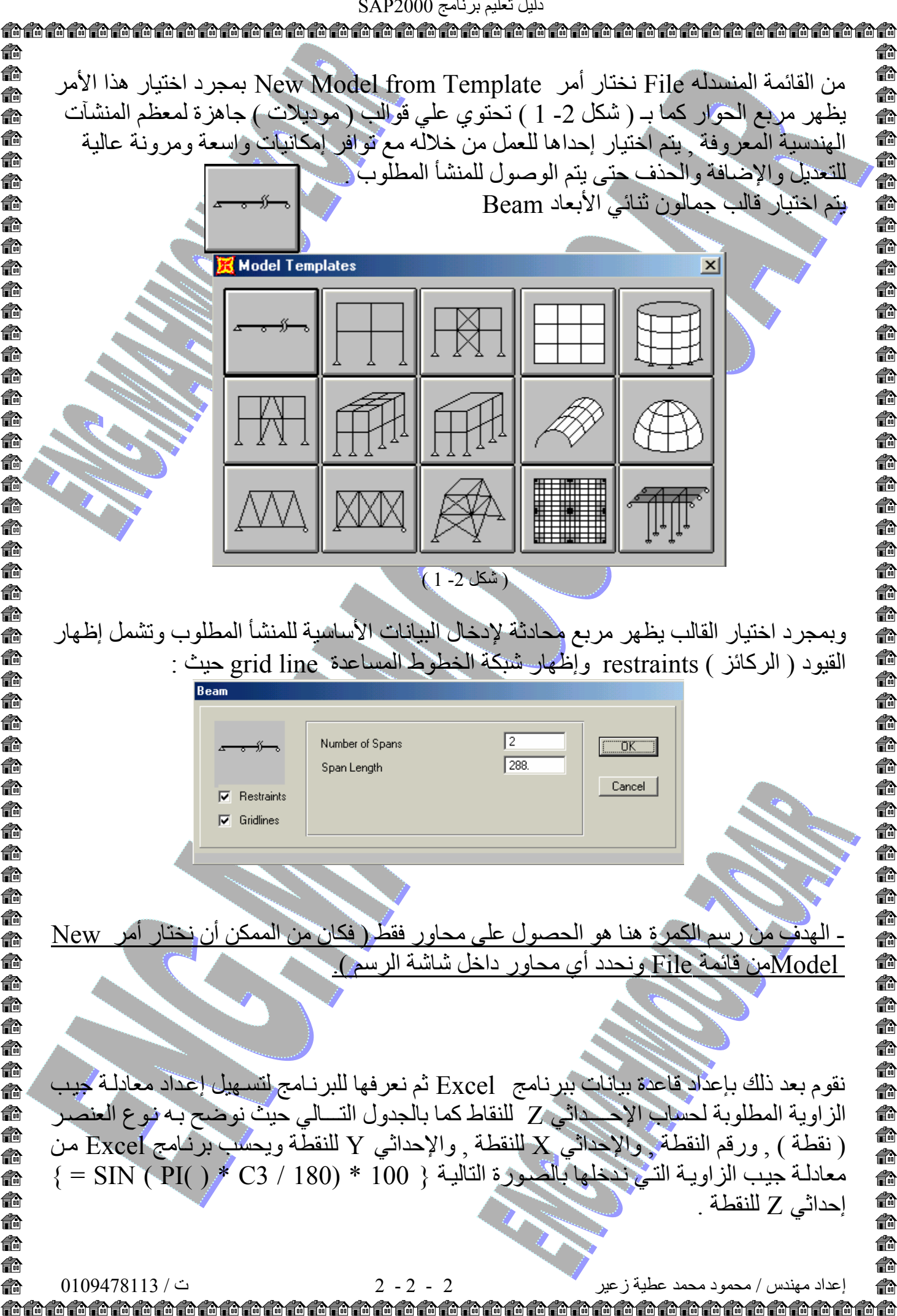